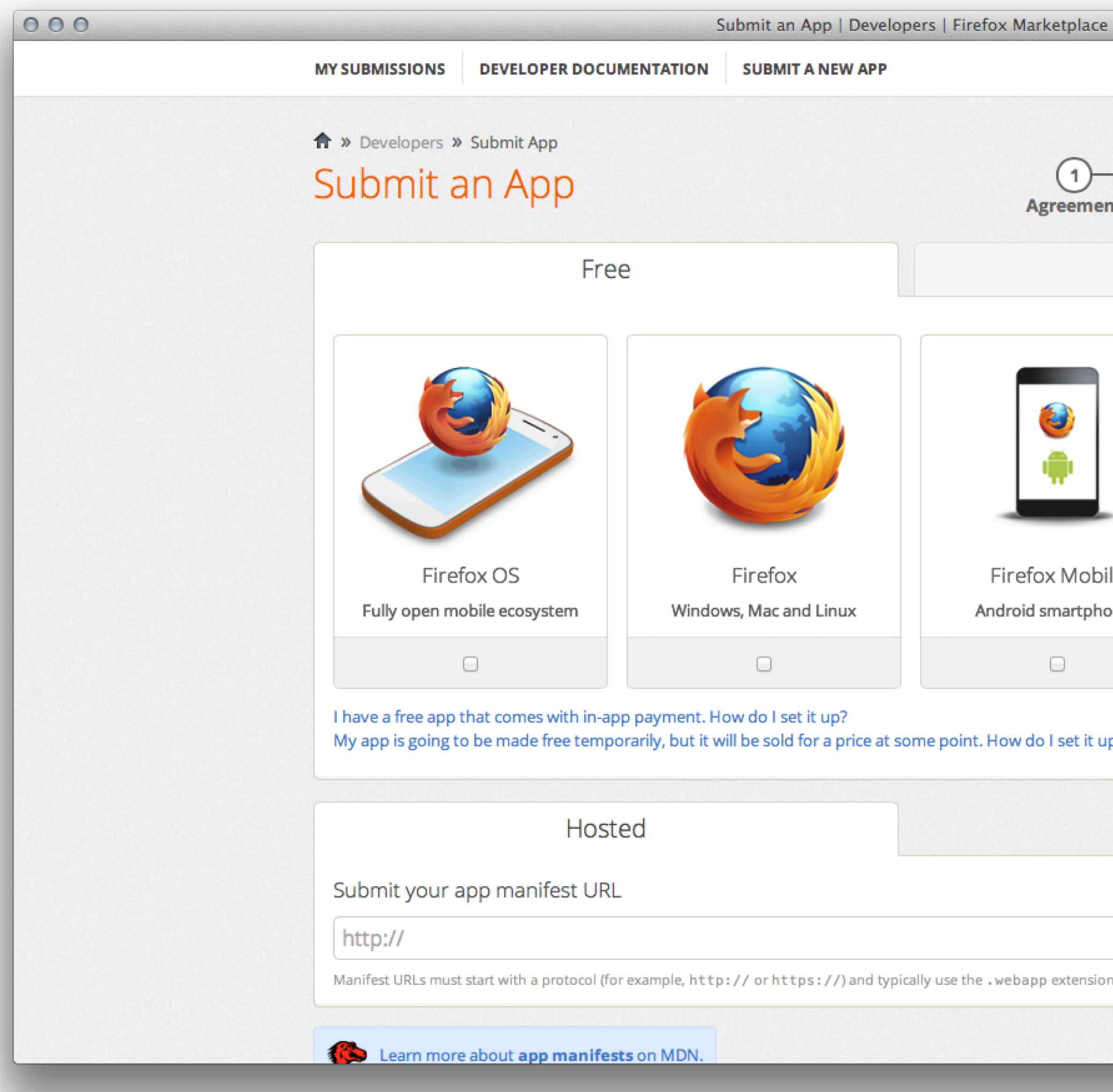

| 1<br>reement           | Submit<br>Paid | 3 4<br>Details Done               |
|------------------------|----------------|-----------------------------------|
|                        |                |                                   |
| ( Mobile<br>martphones |                | Firefox Tablet<br>Android tablets |
| ۵                      |                |                                   |
| l set it up?           |                |                                   |
|                        |                |                                   |
|                        |                |                                   |
|                        |                | Validate                          |
| extension.             |                |                                   |
|                        |                |                                   |

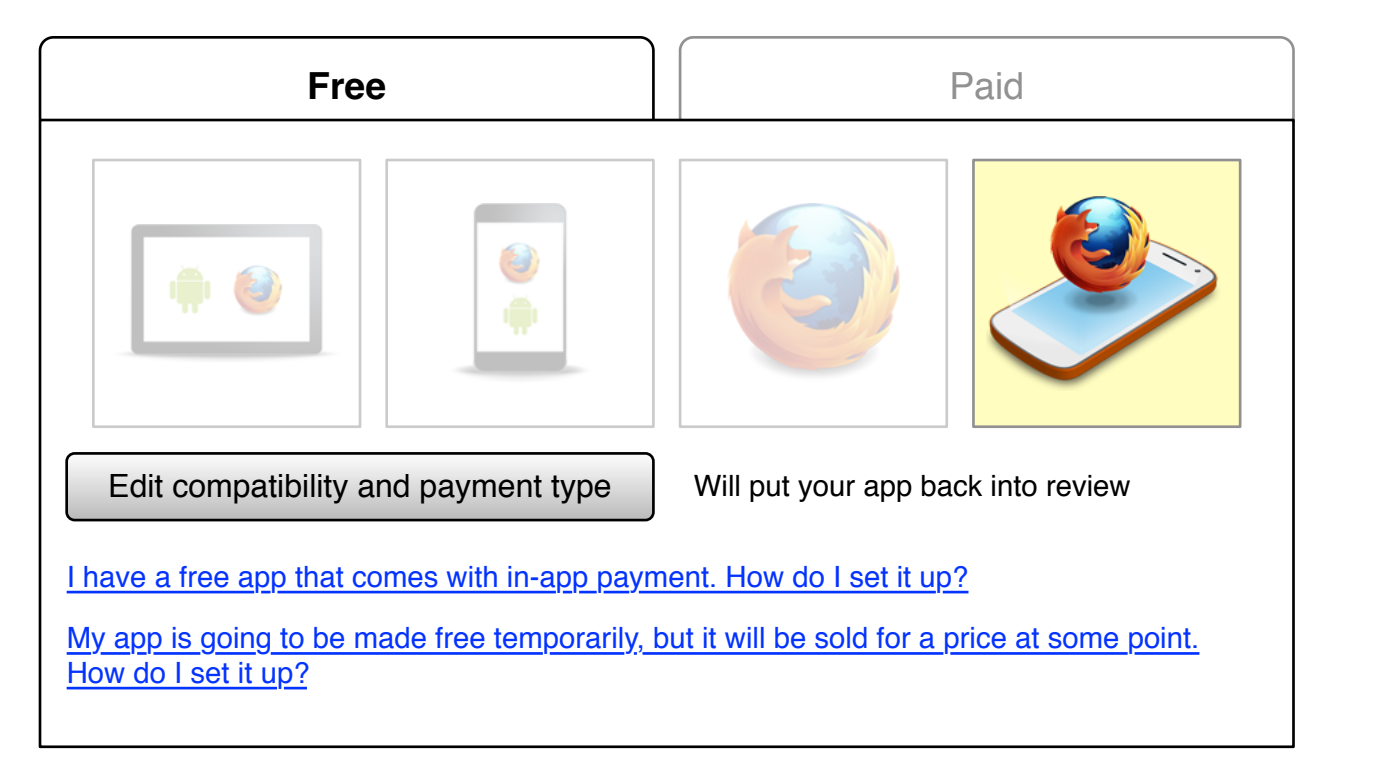

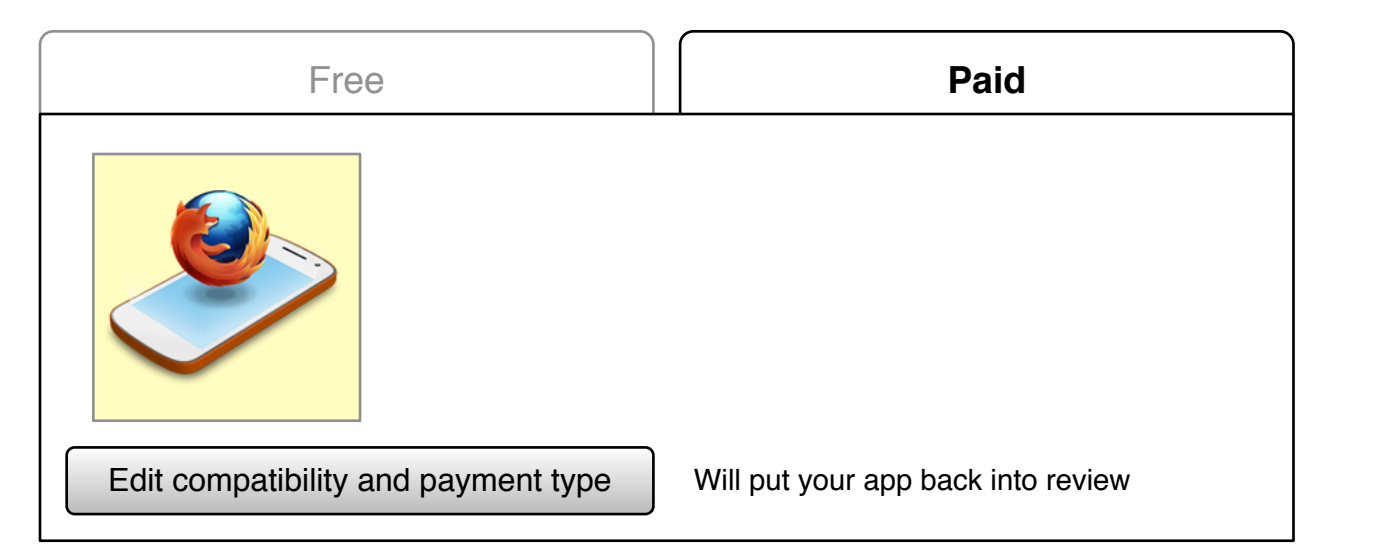

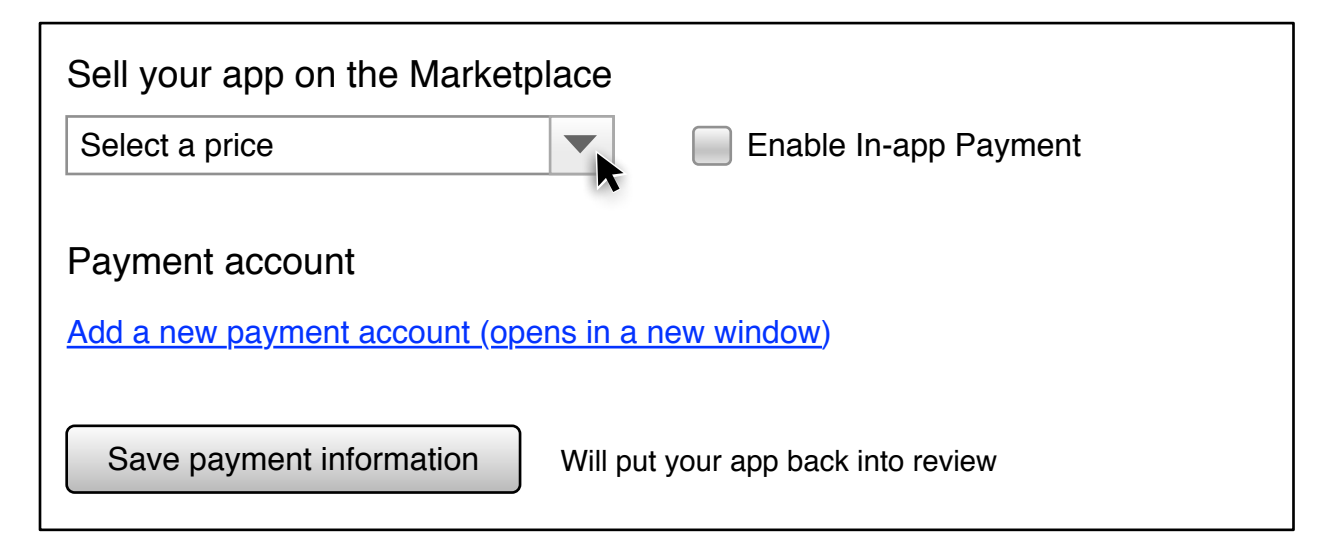

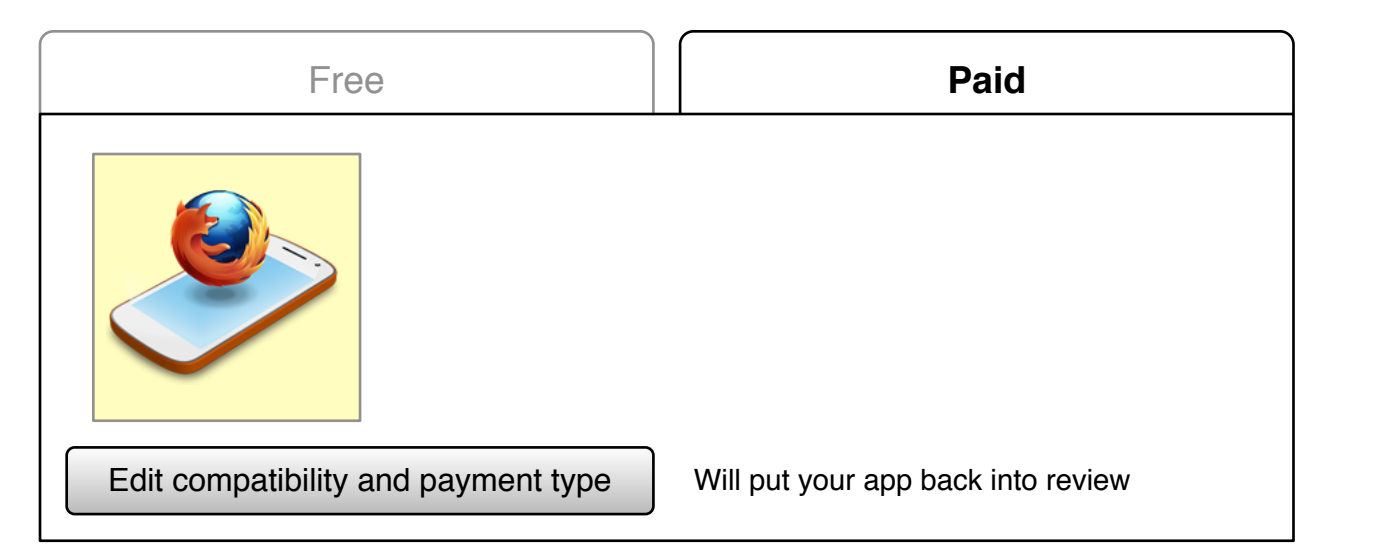

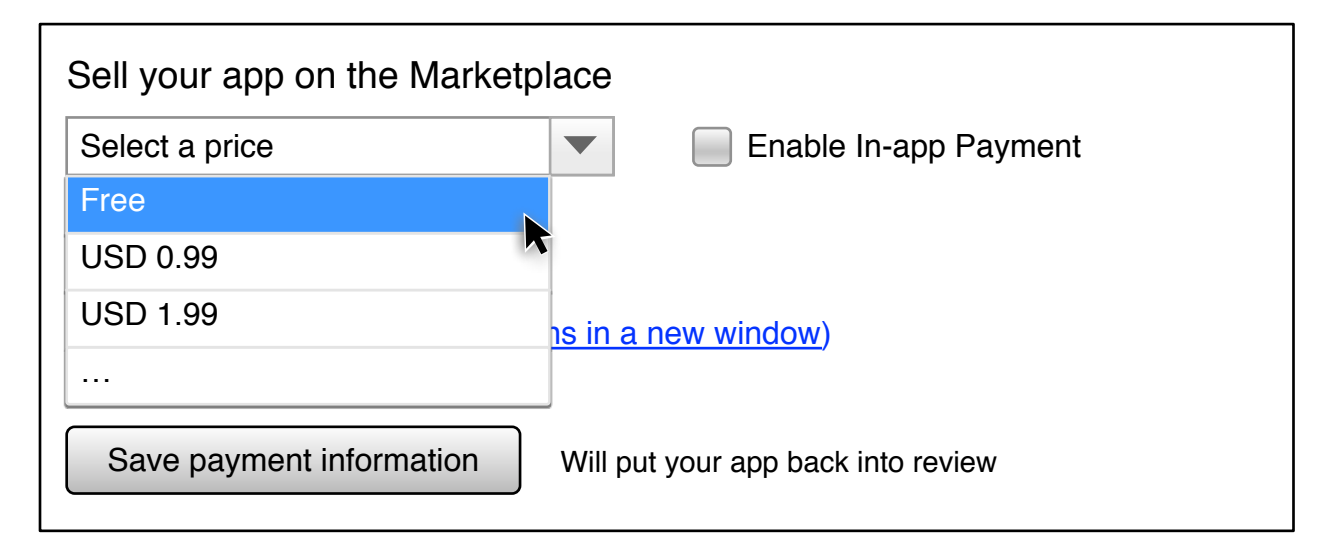

| Free                                | Paid                               |
|-------------------------------------|------------------------------------|
|                                     |                                    |
| Edit compatibility and payment type | Will put your app back into review |

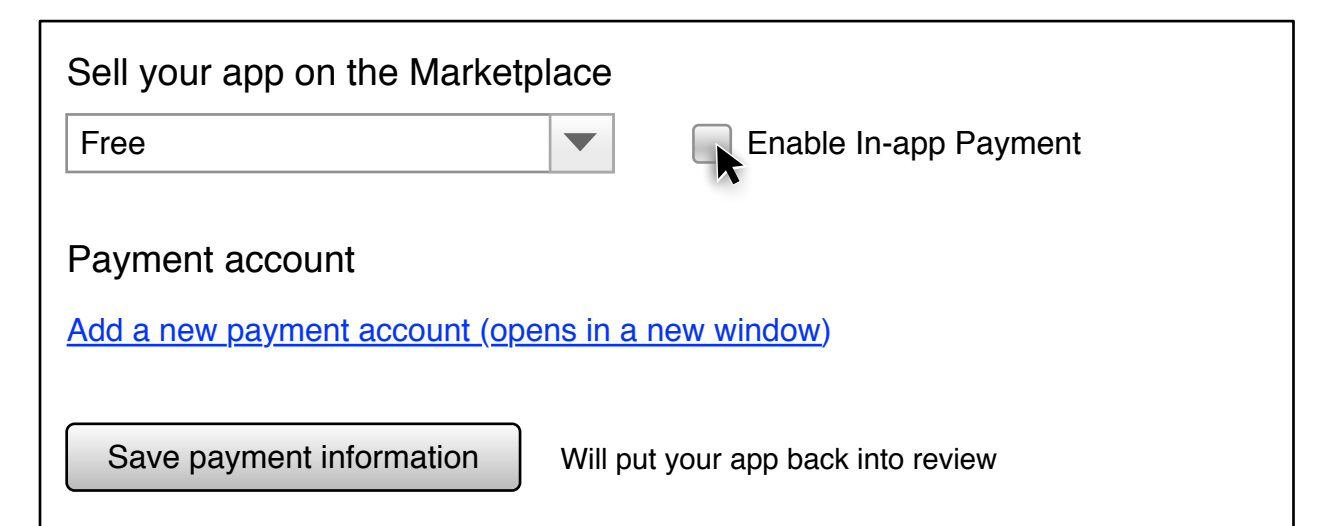

| Free                                | Paid                               |
|-------------------------------------|------------------------------------|
|                                     |                                    |
| Edit compatibility and payment type | Will put your app back into review |

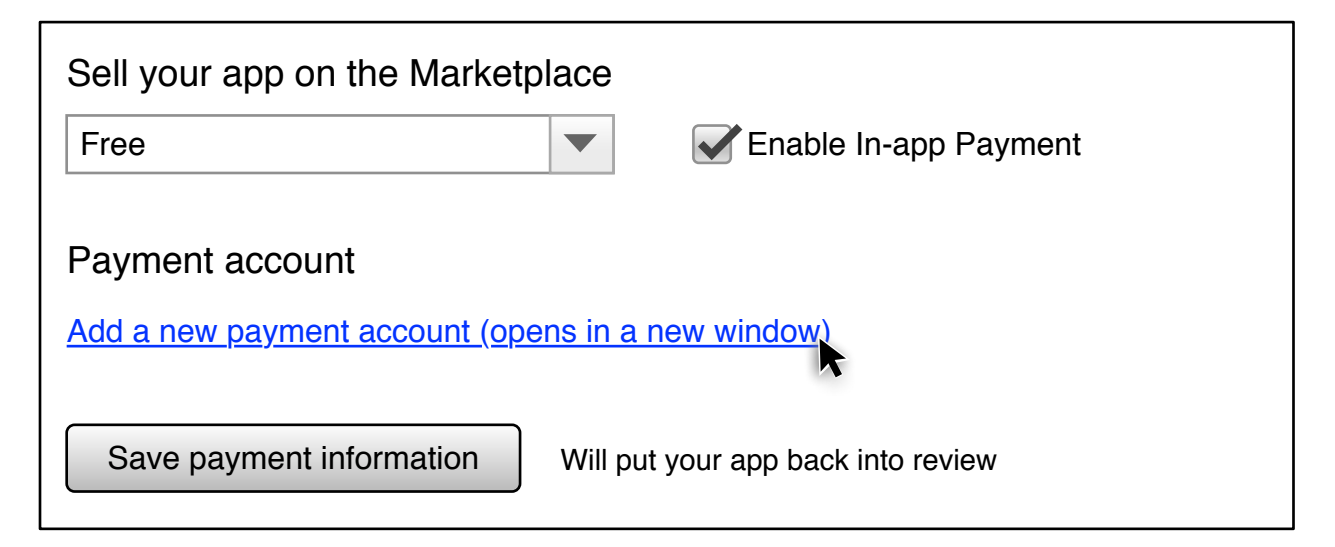

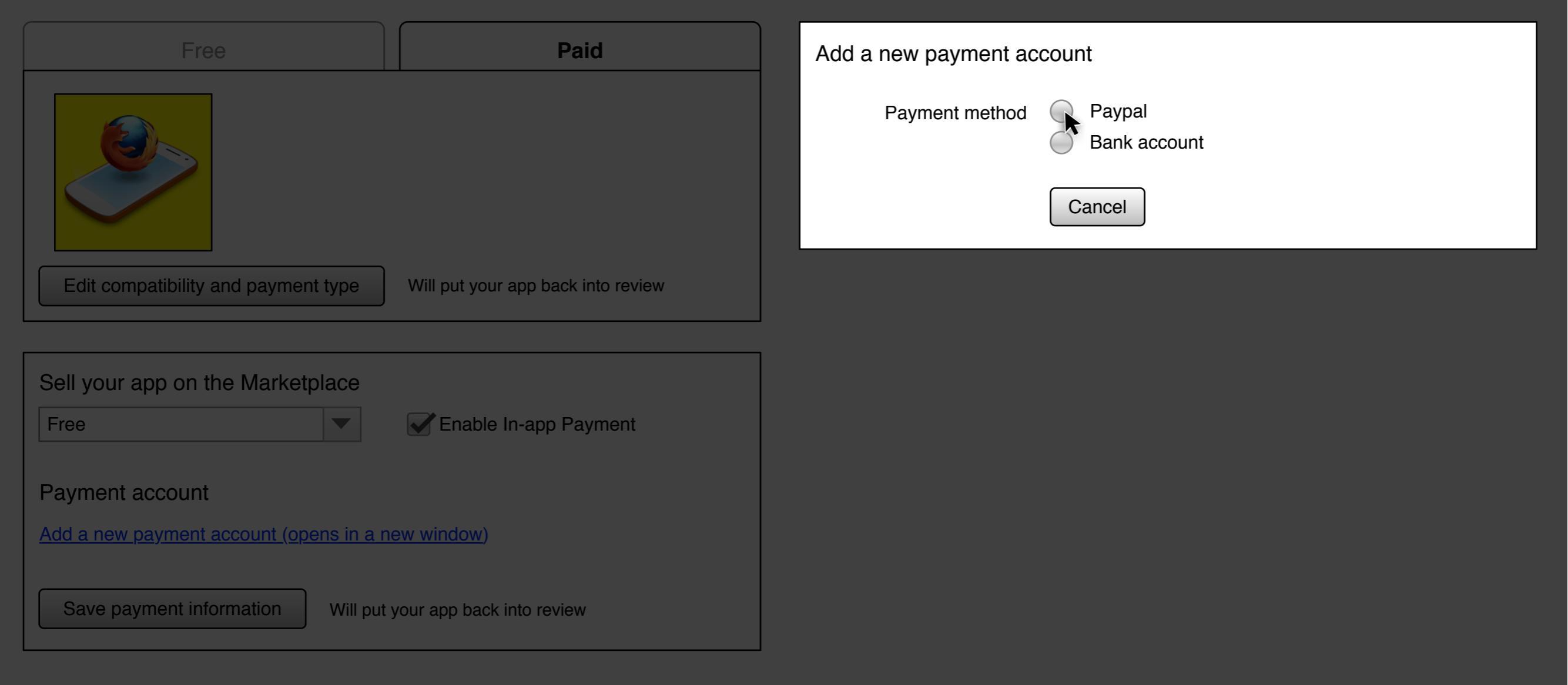

| Free                                    | Paid                               | Add a new payment ac   | count                                                    |
|-----------------------------------------|------------------------------------|------------------------|----------------------------------------------------------|
|                                         |                                    | Payment method         | <ul> <li>Paypal</li> <li>Bank account</li> </ul>         |
|                                         |                                    | Paypal email address   |                                                          |
| Edit compatibility and payment type     | Will put your app back into review | Account name           |                                                          |
|                                         |                                    | I prefer to be paid in | Select a currency                                        |
| Sell your app on the Marketplace        |                                    |                        | Why do I need to select a currency? And other questions. |
| Free                                    | Enable In-app Payment              | VAT number (optional)  |                                                          |
|                                         |                                    | Billing Address        |                                                          |
| Add a new payment account (opens in a n | ew window)                         | Billing Address 2      |                                                          |
| Add a new payment account (opens in a n |                                    | City/Town              |                                                          |
| Save payment information Will put       | your app back into review          | State/Province/Region  |                                                          |
|                                         |                                    | Zip/Postal code        |                                                          |
|                                         |                                    | Country                | Select a country                                         |
|                                         |                                    | Company name           |                                                          |
|                                         |                                    | Vendor name            |                                                          |
|                                         |                                    |                        | What names should I put in, and how will they be used?   |
|                                         |                                    | Financial email        |                                                          |
|                                         |                                    | Administrative email   |                                                          |
|                                         |                                    |                        | What emails should I put in, and how will they be used?  |
|                                         |                                    |                        | Add a new payment account Cancel                         |

| Free                                | Paid                               | Add a new payment ac   | count                                                    |
|-------------------------------------|------------------------------------|------------------------|----------------------------------------------------------|
|                                     |                                    | Payment method         | <ul> <li>Paypal</li> <li>Bank account</li> </ul>         |
|                                     |                                    | Paypal email address   | cvanisawesome@gmail.com                                  |
| Edit compatibility and payment type | Will put your app back into review | Account name           | cvanisawesome@gmail.com                                  |
|                                     |                                    | I prefer to be paid in | USD                                                      |
| Sell your app on the Marketplace    |                                    |                        | Why do I need to select a currency? And other questions. |
| Free                                | Enable In-app Payment              | VAT number (optional)  |                                                          |
|                                     |                                    | Billing Address        | 1234 Anywhere St                                         |
| Payment account                     | ew window)                         | Billing Address 2      |                                                          |
|                                     |                                    | City/Town              | Jamestown                                                |
| Save payment information Will put   | your app back into review          | State/Province/Region  | Montana                                                  |
|                                     |                                    | Zip/Postal code        | 41503                                                    |
|                                     |                                    | Country                | United States                                            |
|                                     |                                    | Company name           | Halogen Studios                                          |
|                                     |                                    | Vendor name            | Awesome Vendor Corporation                               |
|                                     |                                    |                        | What names should I put in, and how will they be used?   |
|                                     |                                    | Financial email        | accounting@gmail.com                                     |

Administrative email admin@gmail.com

What emails should I put in, and how will they be used?

Cancel

Add a new payment account

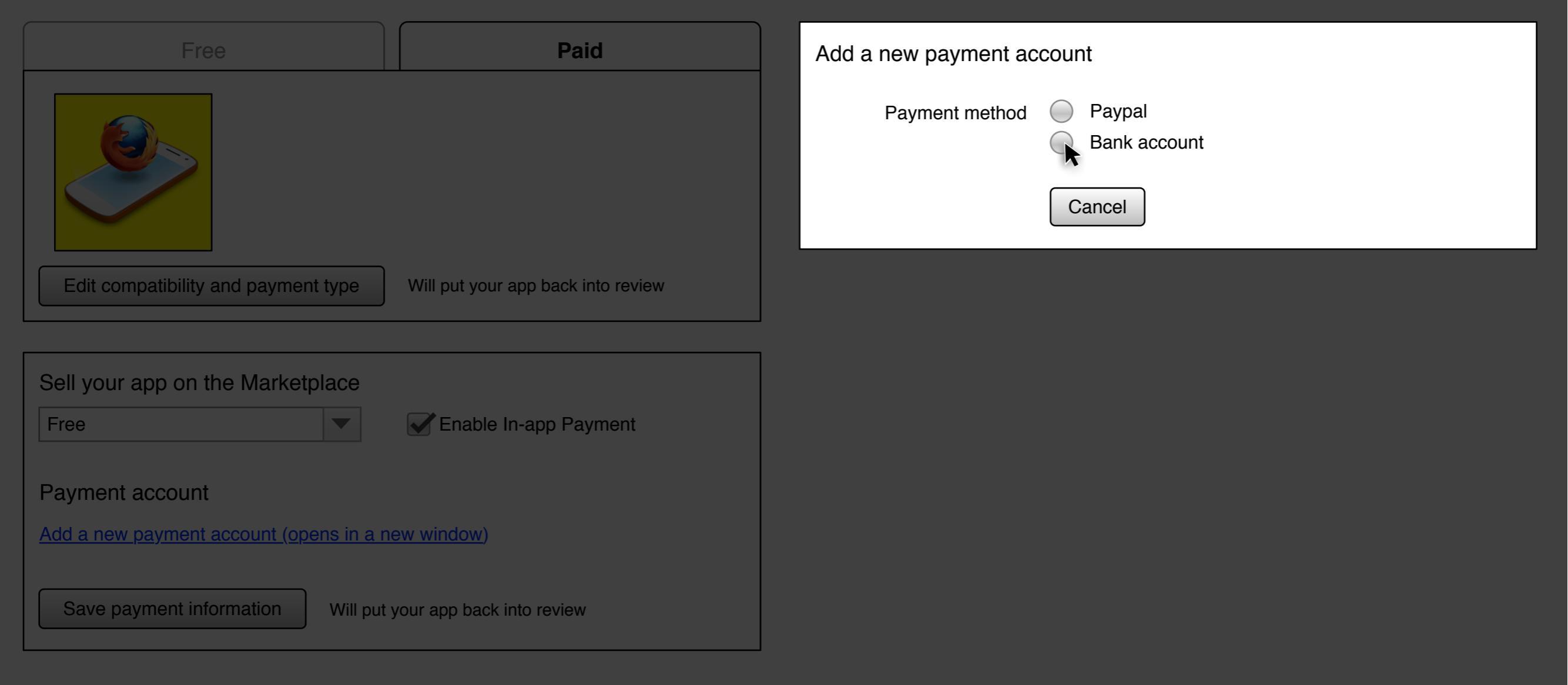

| Free                                      | Paid                               | Add a new payment ac   | count                                                    |
|-------------------------------------------|------------------------------------|------------------------|----------------------------------------------------------|
|                                           |                                    | Payment method         | <ul><li>Paypal</li><li>Bank account</li></ul>            |
|                                           |                                    | Account holder name    |                                                          |
| Edit compatibility and payment type       | Will put your opp back into roviow | Account number         |                                                          |
|                                           | will put your app back into review | Account name           |                                                          |
| Sell your app on the Marketplace          |                                    | I prefer to be paid in | Select a currency                                        |
| Free                                      | Enable In-app Payment              |                        | Why do I need to select a currency? And other questions. |
| Dourmont occount                          |                                    | VAT number (optional)  |                                                          |
| Add a new payment account (opens in a new | ew window)                         | Billing Address        |                                                          |
|                                           |                                    | Billing Address 2      |                                                          |
| Save payment information Will put y       | your app back into review          | City/Town              |                                                          |
|                                           |                                    | State/Province/Region  |                                                          |
|                                           |                                    | Zip/Postal code        |                                                          |
|                                           |                                    | Country                | Select a country                                         |
|                                           |                                    | Company name           |                                                          |
|                                           |                                    | Vendor name            |                                                          |
|                                           |                                    |                        | What names should I put in, and how will they be used?   |
|                                           |                                    | Financial email        |                                                          |
|                                           |                                    | Administrative email   | What amails abould I put in and how will they be used?   |
|                                           |                                    |                        | what emails should riput in, and now will they be used?  |
|                                           |                                    |                        | Add a new payment account Cancel                         |

| Free                                     | Paid                               | Add a new payment ac   | count                                                    |
|------------------------------------------|------------------------------------|------------------------|----------------------------------------------------------|
|                                          |                                    | Payment method         | <ul><li>Paypal</li><li>Bank account</li></ul>            |
|                                          |                                    | Account holder name    | Chris Van                                                |
|                                          |                                    | Account number         | 12 - 3456 - 7890345 - 00                                 |
| Edit compatibility and payment type      | Will put your app back into review | Account name           | Chris Van (12-XXXX-XXX345-00)                            |
| Sell your app on the Marketplace         |                                    | I prefer to be paid in | EUR                                                      |
| Free                                     | Enable In-app Payment              |                        | Why do I need to select a currency? And other questions. |
|                                          |                                    | VAT number (optional)  | DE - 123 - 4567 - 89                                     |
| Add a new newment account (onene in a ne |                                    | Billing Address        | 45 High St                                               |
| Add a new payment account (opens in a ne | <u>ew window</u> )                 | Billing Address 2      |                                                          |
| Save payment information Will put y      | our app back into review           | City/Town              | Marlborough                                              |
|                                          |                                    | State/Province/Region  | Isle of Man                                              |
|                                          |                                    | Zip/Postal code        | 1239                                                     |
|                                          |                                    | Country                | Germany                                                  |
|                                          |                                    | Company name           | Rocketbox Production                                     |
|                                          |                                    | Vendor name            | Amazing Vendor                                           |
|                                          |                                    |                        | What names should I put in, and how will they be used?   |
|                                          |                                    | Financial email        | finance@gmail.com                                        |
|                                          |                                    | Administrative email   | admin@gmail.com                                          |
|                                          |                                    |                        | What emails should I put in, and how will they be used?  |
|                                          |                                    |                        | Add a new payment account                                |

| Free                                | Paid                               |
|-------------------------------------|------------------------------------|
|                                     |                                    |
| Edit compatibility and payment type | Will put your app back into review |

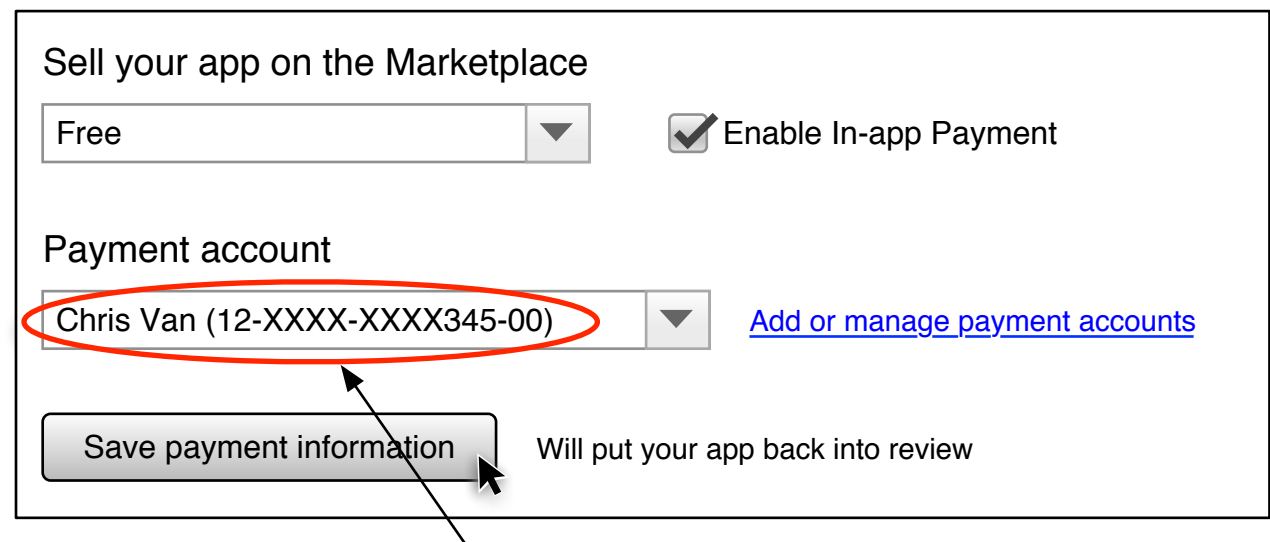

Automatically populated by the payment account that's just created

| Free                                | Paid                               |
|-------------------------------------|------------------------------------|
|                                     |                                    |
| Edit compatibility and payment type | Will put your app back into review |

| Sell your app on the Marketp | lace                                      |
|------------------------------|-------------------------------------------|
| Free                         | <ul> <li>Enable In-app Payment</li> </ul> |
|                              |                                           |
| Payment account              |                                           |
| Select a payment account     | Add or manage payment accounts            |
|                              |                                           |
| Save payment information     | Will put your app back into review        |

| Free                                | Paid                               |
|-------------------------------------|------------------------------------|
|                                     |                                    |
| Edit compatibility and payment type | Will put your app back into review |

| Sell your app on the Marketplace |                                |
|----------------------------------|--------------------------------|
| Free                             | Enable In-app Payment          |
|                                  |                                |
| Payment account                  |                                |
| Select a payment account         | Add or manage payment accounts |
| cvanisawesome@gmail.com          |                                |
| Chris Van (12-XXXX-XXXX345-00)   | our app back into review       |
| rocket@rocketboxproduction.com   |                                |
| John Smith (56-XXX-XXX789-00)    |                                |

| Free                                | Paid                               |
|-------------------------------------|------------------------------------|
|                                     |                                    |
| Edit compatibility and payment type | Will put your app back into review |

| Sell your app on the Marketplace |                                           |  |  |
|----------------------------------|-------------------------------------------|--|--|
| Free                             | <ul> <li>Enable In-app Payment</li> </ul> |  |  |
|                                  |                                           |  |  |
| Payment account                  |                                           |  |  |
| cvanisawesome@gmail.com          | Add or manage payment accounts            |  |  |
| Save payment information         | Will put your app back into review        |  |  |

| Free                                | Paid                               |
|-------------------------------------|------------------------------------|
|                                     |                                    |
| Edit compatibility and payment type | Will put your app back into review |

| Sell your app on the Marketp | lace                                      |
|------------------------------|-------------------------------------------|
| Free                         | <ul> <li>Enable In-app Payment</li> </ul> |
|                              |                                           |
| Payment account              |                                           |
| cvanisawesome@gmail.com      | Add or manage payment accounts            |
| Save payment information     | Will put your app back into review        |

| Free                                | Paid                               | Add or manage payment accounts   |                  |                                   |                                         |
|-------------------------------------|------------------------------------|----------------------------------|------------------|-----------------------------------|-----------------------------------------|
|                                     |                                    | Account name                     |                  | Currency                          | Country                                 |
|                                     |                                    | × <u>cvanisawesome@gmail.com</u> |                  | USD                               | United States                           |
|                                     |                                    | × Chris Van (12-XXXX-XXX345      | 5-00             | EUR                               | Germany                                 |
|                                     |                                    | × rocket@rocketboxproduction     | com              | GBP                               | United Kingdom                          |
|                                     |                                    | × John Smith (56-XXX-XXX789      | 9-00             | USD                               | Puerto Rico                             |
| Edit compatibility and payment type | Will put your app back into review | + Add a new payment accour       | Per me<br>cannot | eting with Bang<br>be viewed or e | jo, bank details<br>dited, only deleted |
| Sell your app on the Marketplace    | Fnable In-app Payment              | Close                            |                  |                                   |                                         |
|                                     |                                    |                                  |                  |                                   |                                         |
| Payment account                     |                                    |                                  |                  |                                   |                                         |
| cvanisawesome@gmail.com             | Add or manage payment accounts     |                                  |                  |                                   |                                         |
| Save payment information Will put   | your app back into review          |                                  |                  |                                   |                                         |

| Free                                    | Paid                               | cvanisawesome@gmail.com |                                                          |  |
|-----------------------------------------|------------------------------------|-------------------------|----------------------------------------------------------|--|
|                                         |                                    | Payment method          | <ul> <li>Paypal</li> <li>Bank account</li> </ul>         |  |
|                                         |                                    | Paypal email address    | cvanisawesome@gmail.com                                  |  |
| Edit compatibility and payment type     | Will put your app back into review | Account name            | cvanisawesome@gmail.com                                  |  |
|                                         |                                    | I prefer to be paid in  | USD                                                      |  |
| Sell your app on the Marketplace        |                                    |                         | Why do I need to select a currency? And other questions. |  |
| Free                                    | Enable In-app Payment              | VAT number (optional)   |                                                          |  |
|                                         |                                    | Billing Address         | 1234 Anywhere St                                         |  |
| Payment account                         |                                    | Billing Address 2       |                                                          |  |
| Add a new payment account (opens in a n | <u>ew window</u> )                 | City/Town               | Jamestown                                                |  |
| Save payment information Will put       | your app back into review          | State/Province/Region   | Montana                                                  |  |
|                                         |                                    | Zip/Postal code         | 41503                                                    |  |
|                                         |                                    | Country                 | United States                                            |  |
|                                         |                                    | Company name            | Halogen Studios                                          |  |
|                                         |                                    | Vendor name             | Awesome Vendor Corporation                               |  |
|                                         |                                    |                         | What names should I put in, and how will they be used?   |  |
|                                         |                                    | Financial email         | accounting@gmail.com                                     |  |
|                                         |                                    | Administrative email    | admin@gmail.com                                          |  |

What emails should I put in, and how will they be used?

Add a new payment account

Cancel

| Free                                     | Paid                               | Chris Van (12-XXXX-XXX345-00) |                                                          |  |
|------------------------------------------|------------------------------------|-------------------------------|----------------------------------------------------------|--|
|                                          |                                    | Payment method                | <ul><li>Paypal</li><li>Bank account</li></ul>            |  |
|                                          |                                    | Account holder name           | Chris Van                                                |  |
|                                          |                                    | Account number                | 12 - 3456 - 7890345 - 00                                 |  |
| Edit compatibility and payment type      | Will put your app back into review | Account name                  | Chris Van (12-XXXX-XXX345-00)                            |  |
| Sell your app on the Marketplace         |                                    | I prefer to be paid in        | EUR                                                      |  |
| Free                                     | Enable In-app Payment              |                               | Why do I need to select a currency? And other questions. |  |
|                                          |                                    | VAT number (optional)         | DE - 123 - 4567 - 89                                     |  |
| Add a new newment account (anone in a n  | ou window)                         | Billing Address               | 45 High St                                               |  |
| Add a new payment account (opens in a ne |                                    | Billing Address 2             |                                                          |  |
| Save payment information Will put y      | your app back into review          | City/Town                     | Marlborough                                              |  |
|                                          |                                    | State/Province/Region         | Isle of Man                                              |  |
|                                          |                                    | Zip/Postal code               | 1239                                                     |  |
|                                          |                                    | Country                       | Germany                                                  |  |
|                                          |                                    | Company name                  | Rocketbox Production                                     |  |
|                                          |                                    | Vendor name                   | Amazing Vendor                                           |  |
|                                          |                                    |                               | What names should I put in, and how will they be used?   |  |
|                                          |                                    | Financial email               | finance@gmail.com                                        |  |
|                                          |                                    | Administrative email          | admin@gmail.com                                          |  |
|                                          |                                    |                               | What emails should I put in, and how will they be used?  |  |
|                                          |                                    |                               | Add a new payment account                                |  |

| Free                                    | Paid                               | Add a new payment account |                                |
|-----------------------------------------|------------------------------------|---------------------------|--------------------------------|
|                                         |                                    | Payment method F          | Paypal<br>Bank account<br>ncel |
| Edit compatibility and payment type     | Will put your app back into review |                           |                                |
| Sell your app on the Marketplace        | Enable In-app Payment              |                           |                                |
| Payment account                         |                                    |                           |                                |
| Add a new payment account (opens in a n | ew window)                         |                           |                                |
| Save payment information Will put       | your app back into review          |                           |                                |